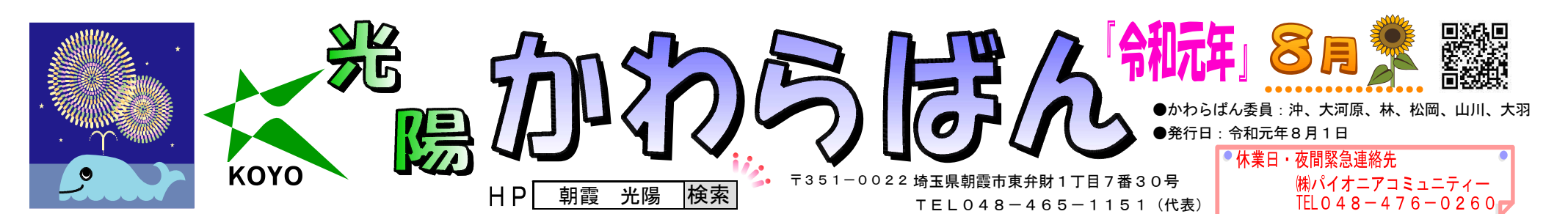

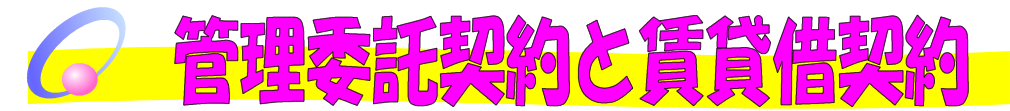

今月は賃貸の管理・契約業務について少しお話しさせて頂きます。 弊社はオーナー様の財産である「アパート・マンション・駐車場」などを 委託を受けて、管理しております。管理というと、物件等の維持管理・賃料 管理というイメージが強いかと思います。実際にその業務が大半を占めてお

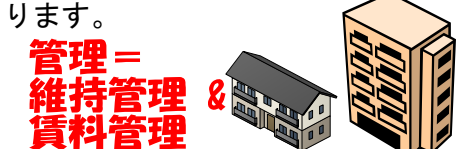

しかし、まずは入居者・使用者 の募集です。募集をかけ、契約 🦕 へと話しが進んだら、弊社にて

賃借人と賃貸借契約を交わします。オーナー様の代わりに行いますので、委 託されていないと進められません。そのためオーナー様との間で管理委託契 約書(又は募集委託契約書)を交わしております。

### 賃貸借契約書(入居者と) 募集 🖵 契約 🗆 管理委託契約(オーナー様と)

ただ、委託契約を交わしたからと言って、弊社で勝手に話しを進めるわけ ではありません。入居者の選定や工事についてなど、オーナー様と話し合い をさせて頂きます。今は保証会社もあり(駐車場契約は除きます)賃料支払 い能力についてはオーナー様にかなりご安心頂けると思います。

賃料滞納は保証会社が入っているので安心です。迹 賃貸借契約は通常弊社事務所にて行います。(法人契約は除きます)その

ため、賃借人様とは必ず顔を合わせてお話しします。契約内容を説明し、ご 理解頂いての契約です。契約書の内容はどうしても堅苦しい のでご理解頂けるかが難しいところではありますが、居住用 の賃貸借契約では30分以上をかけて説明しております。 契約終了後は解約までお付き合いをさせて頂きます。

-----

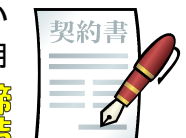

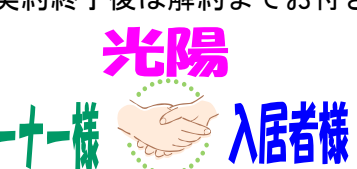

更新手続きや入居中・使用中の不具合、ご要 望聞きをし、解約の精算をオーナー様に代わ って行わせて頂きます。これが委託契約の内 容の一部です。

オーナー様の大切な財産ですので、お忙しいオーナー様に代わって管理・ 契約が出来るよう、我々も精一杯努めさせて頂きます。

> 営業部 鹿江

> > R. S. S. S. F. S.

皆さんのスマホには、写真や動画が大量に保存 されているかと思います。そんな大量の写真や動 画を安全にバックアップ管理したり、機種変更し た際に引き継いで見たりするのは、容量無制限の 無料クラウドストレージ(インターネット上の保 🌉 🌆

管場所にデータを保存出来るサービス)「Googleフォト」の様なサービスが大 変便利です。そこで今回は、様々な便利機能を紹介したいと思います。

### □Googleフォトとは

インターネット上にスマホやデジタルカメラな どの機器で撮影した写真や動画を一元的に保存し ておく事の出来るサービスで、最大の特徴は保存 のしやすさです。

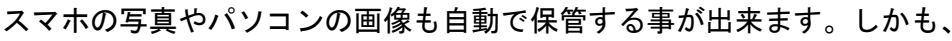

最初から「バックアップ」と「同期」はオン、アップロードする画像のサイ ズは「高画質(無料)、容量無制限」に設定されており、変更の必要はあり ません。ご自宅でWi-Fiを使用していなければ、「モバイルデータ通信を使 用する」をオンにして下さい。

# ロスマフォの写真、動画をバックアップする

Wi-Fiに接続していれば、端末に保存されている写真や動 画のバックアップが即座に開始されます。

次回以降バックアップを開始する時は、Wi-Fi接続時にGo ogleフォトアプリを起動します(iOS版)。いったん起動 した後は、バックグラウンド更新によりアプリを閉じても バックアップが完了するまでアップロードが継続されます。 なおAndroid版は、毎回アプリを起動する必要はありませ ん。新しい写真を撮影すると、Wi-Fi接続時にバックアッ プも自動でおこなわれます。これらの設定はいつでも、Go

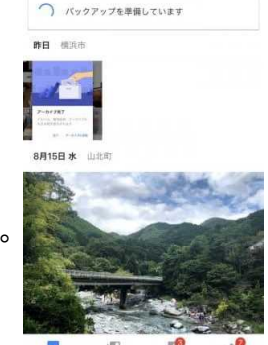

ogleフォトの「Ξ」から「設定(歯車マーク)」→「バックアップと同期」 と進んで変更できます。

## 口写真を捜す時に便利な「検索」と「高速スクロール」

スマホでは、つい写真を多く撮りすぎてしまいます。 Googleフォトの一覧には新しい写真ほど先に表示されます が、後方にある古い写真も比較的簡単に取り出せるように 工夫されています。よく使う「高速スクロール」と「検索」 は、ぜひ覚えておきたい機能です。

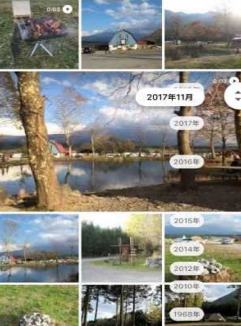

## 「高速スクロール」で捜す

フォトの一覧画面で写真を探す時は、画面をスクロールし ます。この時、画面右端に表示されるスクロールバーをド

ラッグすると、高速スクロールになります。スクロール中は撮影年月が表示 され、これを目安に目的の写真を探すことが出来ます。日時をさかのぼって 写真を探す時に便利です。

### 「検索」で捜す

いつ撮影したかわからない写真などは、Googleフォトに 探してもらいましょう。検索バーをタップして、「川」や 「猫」といった被写体を示すキーワードを入力します。 また、検索のメニューに表示されている顔写真やもっと 見るをタップすると、人物や撮影場所、画像の種類を指定 して写真を探すことが出来ます。

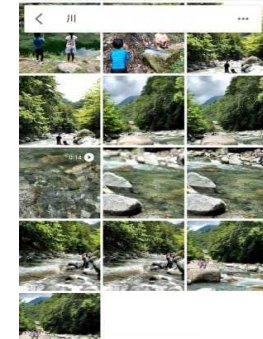

他の機能については紙面の都合上箇条書きで紹介します。 ☆写真を編集、加工が出来ます。

☆アシスタント機能でスライドショーやコラージュを楽しむ。 ☆アルバムを作成して写真、動画を整理。

☆写真、動画やアルバムを共有(送信)する。

☆写真、動画を削除して端末の空き容量を確保する。 ☆パソコンからGoogleフォトを利用する。

便利機能が満載ですので、此からも増え続けるで有ろう写真整理に是非使っ てみて下さい。

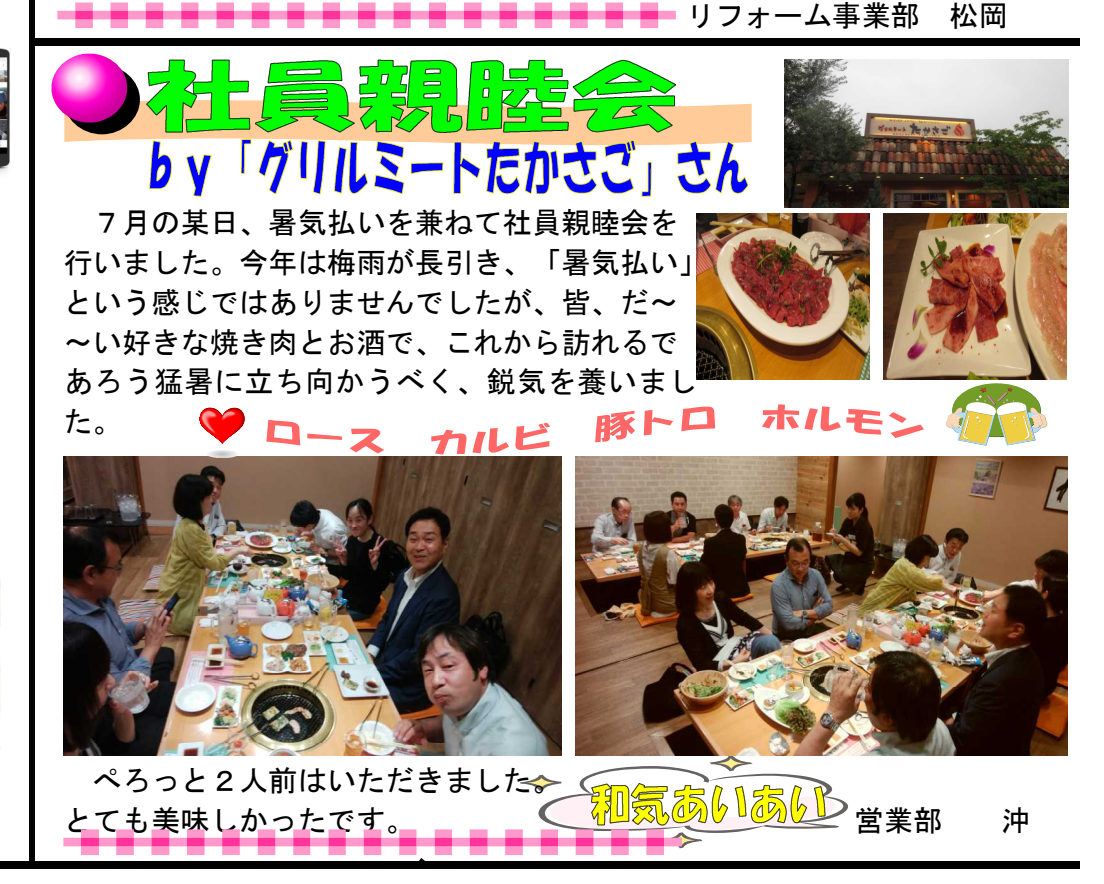

高品質(一定サイズ1600万画素の写真と1080pの動画を越えるものは自動で 圧縮されます)、容量無制限、料金も無料で保管が出来ます。万一の時にも 備えておく事が出来るのは勿論、保管した後に端末から元の写真や動画を削 除する事で、端末のメモリー容量を節約する用途にも使う事が出来ますし、 スマホを機種変更した後の新端末からも同じように閲覧したり管理が出来ま す。他に、アニメーションやムービーの作成、アルバムの作成、共有機能な ど、楽しみながら写真、動画を活用、整理が出来る機能が満載です。 口はじめ方

Googleフォトを利用するには、専用アプリ「Googleフォ Kay27972RE ト」を起動します。iPhoneの場合は、App Storeから手に入 Mar Contraction れて下さい。(Androidスマホには基本的にあらかじめイン Edge Carlos Control Control C ストールされていますが、GooglePlayでも公開されていま す。)アプリを起動し写真へのアクセスや通知の許可をおこ なうと、初期設定の画面が表示されます。なお、利用にはGo 🦲 🔤 🔤 ogleアカウントが必要になります。 利用するGoogleアカウ ントを確認したら、そのまま確認をタップします。